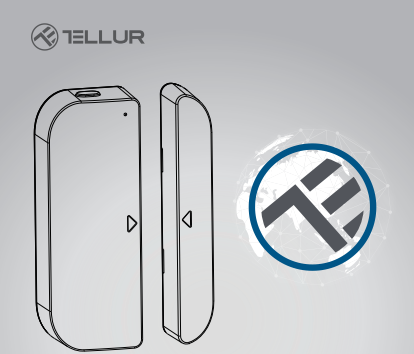

## WiFi Smart Tür-/Fenstersensor

Betriebsanleitung TLL331091

# INTO YOUR FUTURE

#### 1. PRODUKTINFORMATIONEN

Dieser smart-Sensor, hergestellt für Türen und Fenstern, wird mit AAA-Batterien betrieben und wird an die Tellur Smart-Applikation durch das WiFi-Netzwerk angeschlossen.

Diese smart-Vorrichtung verbindet sich an das Wireless-Netzwerk nur auf der Frequenz 2.4GHz. Bevor du den Fühler anschließt, bitte stelte sicher, dass der Router auch für diese Frequenz konfiguriert ist und dass das Passwort keine ähnliche Zeichen wie -1d#%%^%1 (Inthätt.

Sobald er an die Applikation angeschlossen wird, kann der Smart-Sensor so konfiguriert werden, dass er Mitteilungen sendet, wenn das Fenster oder die Tür offen/geschlossen ist oder wenn dessen Zerstörung oder Verlegung von einer unbefugten Person versucht wird.

Der Tellur Smart Sensor für Tür und Fenster ist auch mit Amazon Alexa und Google Home kompatibel.

#### 2. PRODUKTEIGENSCHAFTEN

 Er wird nur an die drahtlosen Netzwerke auf 2.4GHz angeschlossen und muss nicht an einem zentralen Hub angeschlossen werden;

 Wird mit zwei AAA-Batterien betrieben, für ungefähr sechs Monate, abhängig von die häufig er aktiviert wird und Meldungen sendet.

 Der Status des Sensors kann direkt aus der App Tellur Smart verfolgt werden;

 Sendet Meldungen beim Öffnen, Schließen und unbefugte Handhabung aus, aber auch wenn die Batterie weniger als 10% geladen ist;

 Die Meldungen können abhängig vom Bedarf eingestellt werden;

• In der App kannst du den Batterieladezustand sehen;

 Die App speichert die Geschichte der Schließe- und Öffnungsprozesse;

- Das Gerät kann durch die Tellur Smart App geteilt werden ;
- LED-Beleuchtung in zwei Farben;
- · Wir anhand des Klebebandes oder mit Schraube montiert;
- Kompatibel mit Amazon Alexa, Google Home.

#### Einstellen des Gerätes:

• Stelle sicher, dass das Internetnetzwerk funktioniert und dass es auf die Bandlänge 2.4GHz geteilt wird;

• Lade die Tellur Smart App aus dem App Store oder aus Google Play herunter;

 Registriere dein Konto in der App anhand der Email-Adresse oder der Telefonnummer ;

- Montiere das Gerät wo du möchtest;
- Teste und pr
  üfe den Zustand des Ger
  ätes und der App;

 Füge das Produkt in die App hinzu und folge die Schritte f
ür die Synchronisierung.

#### 3. PRODUKTBESCHREIBUNG

Die Komponenten der Vorrichtung sind in dem unteren Schema beschrieben:

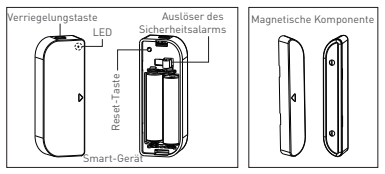

 Verriegelungstaste: Drücken Sie die Entriegelungstaste, um den Deckel herauszunehmen, der die Batterien und die Reset-Taste abdeckt.

 Reset-Taste: Drücken und halten Sie 5 Sekunden lang gedrückt, damit die Verbindung zum WiFi-Netzwerk hergestellt wird oder um das Gerät zurückzusetzen.

3) Auslöser des Sicherheitsalarms: Jeder Einsatz in dem Gerät löst ein Alarm für die unbefugte Handhabung des Gerätes aus und dieser Alarm sendet Mitteilungen anhand der Applikation. 4) Die LED-Anzeige zeigt den Funktionsstatus an:

• Blinkt schnell rot: Geräte vorbereitet für die Konfiguration in dem WiFi-Netzwerk im EZ-Modus;

 Blinkt langsam rot: Geräte vorbereitet für die Konfiguration in dem WiFi-Netzwerk im AP-Modus;

 Leuchtet blau einmal: das Gerät ist an das WiFi-Netzwerk angeschlossen; drücken Sie kurz die Auslösetaste oder die magnetische Komponente muss neben dem Gerät verschoben werden;

 Leuchtet einmal in zwei Farben: das Gerät ist nicht an das WiFi-Netzwerk angeschlossen. Drücken Sie kurz die Auslösetaste oder verschieben Sie die magnetische Komponente neben dem Gerät.

#### Bemerkung:

1) Um zu prüfen, ob das Gerät funktioniert oder nicht; drücken Sie die Auslösstaste oder bewegen Sie die magnetische Komponente neben das Gerät und der LED wird leuchten. 2) Um zu prüfen, ob das Gerät an das WiFI-Netzwerk angeschlossen ist: wenn der LED lia leuchtet, dann ist das Gerät nicht angeschlossen. Wenn der LED blau leuchtet, dann ist das Gerät angeschlossen.

#### 4. TECHNISCHE SPEZIFIKATIONEN

- Versorgung: 2 x AAA, 3V Batterien
- Autonomie: Bis zu 6 Monate
- Mitteilung Öffnen/Schließen: Ja
- Mitteilungen über unbefugte Handhabung: Ja
- Mitteilungen leerer Akku: Ja
- Eintragungsregister: Ja
- Standard-WiFi: IEEE 802.11b/g/n
- Unterstütztes WiFi-Netzwerk: 2.4GHz
- Größen: 7.5cm x 4cm x 1.8cm
- · Gewicht: 65 gr

## 5. 5. INSTALLATION DER TELLUR SMART APPLIKATION UND REGISTRIERUNG DES KONTOS

Lade die Tellur Smart App herunter, die sowohl auf Google Play, als auch im App Store verfügbar ist. Du kannst die QR-Code für die Installation einscannen.

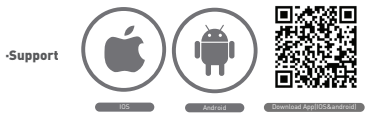

#### Einstellen des Routers

Diese smart-Vorrichtung verbindet sich an das Wireless-Netzwerk nur auf der Frequenz 2.4GHz. Bevor du die Kamera anschließt, bitte stelle sicher, dass der Router auch für diese Frequenz konfiguriert ist und dass das Passwort keine ähnliche Zeichen wie -IGM\$%^&\*() enthält. Um die Konfigurations- und Verbindungsgeschwindigkeit des Gerätes zum Router zu erhöhen kannst du dich sowohl mit dem Smartphone als auch mit der Kamera näher zum Router stellen.

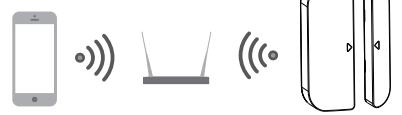

## 6. HINZUFÜGEN DES GERÄTES IN DIE TELLUR SMART APP

6.1 Öffne die App, wähle ADD DEVICES -> All -> Door/ Ein Gerät hinzufügen ->Alle ->Tür aus

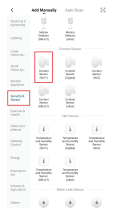

6.2 Hallte die Reset-Taste gedrückt, um das Gerät für die Verbindung an das WIFI-Netzwerk vorzubereiten. (der LED blinkt schnell für den EZ-Modus oder langsam für den AP-Modus).
6.3 Füge das Verbindungspasswort in das Netzwerk hinzu und warte 30 Sekunden, um die Konfiguration zu beenden;
6.4 Du kannst den Namen des Gerätes ändern und anderen Familienmitglieder Zugang gewähren, damit Sie das Gerät sehen und steuern können.

6.5 W\u00e4hle das hinzugef\u00fcgte Ger\u00e4t aus, um dessen Zustand, die Batterie, die Geschichte und die Einstellungen f\u00fcr das Senden der Mitteilungen sehen zu k\u00f6nnen.

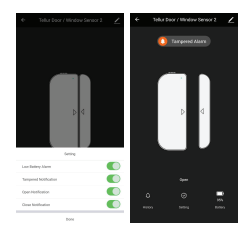

#### Bemerkung:

\*Stelle sicher, dass das Gerät und die Tellur Smart App auf derselben Konfiguration und im selben WiFi-Netz funktionieren.

 EZ-Modul: Füge das Passwort des WiFi-Netzes hinzu, um die Verbindung des Gerätes an die Applikation fertigzustellen.
 Wenn du das WiFi-Netzwerk ändern möchtest, bitte prüfe auch die Einstellung der App in "Change Network" in APP;

| Labor .                               | Lana -                                                                                                    | Enor EDAGE 1                                                                                                    | 100                                                                     |
|---------------------------------------|----------------------------------------------------------------------------------------------------|----------------------------------------------------------------------------------------------------|-------------------------------------------------------------------------|
| Adding Group                          | Salida J. 4-040 (Hr -F) Solewark and<br>enter presented.<br>Annual of the presented of the salid<br>Contact outer salid water | Energi De device Texi.<br>Nora se la device device della chaste a<br>la device party.<br>Nor descrive device device della control<br>mana devicada party de seco | Added cannooldy<br>Marchael Weitherbeart I. d.<br>International Address |
|                                       | 10 (8)<br>10 2 4 m 10 m                                                                                                    |                                                                                                    |                                                                         |
| <b>Q</b>                              |                                                                                                    | Parlies sequences proposity                                                                                                    |                                                                         |
| A A A A A A A A A A A A A A A A A A A |                                                                                                    |                                                                                                    |                                                                         |

 AP-Modus: Bestätige das Passwort des Netzwerkes und danach wähle den Namen des Gerätes aus der Applikation aus und danach kannst du in die Applikation zurückkehren, um die Konfiguration des Gerätes zu beenden.

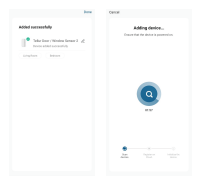

|                                                                                                    | Devel                                     | 475610                                                     |
|----------------------------------------------------------------------------------------------------|-------------------------------------------|------------------------------------------------------------|
| Connect phone in device's will<br>helped<br>The second phone the being drives<br>to an an an an an an an an an an an an an                                                                                                    | Descri Un Gerico<br>Processor a transport | int<br>exception more<br>insert definition and it<br>inter |
| and the second second s |                                           |                                                            |
| _                                                                                                    | Confirmation and                          | otera Metriquiteriy                                        |

Nachdem das Gerät in die App hinzugefügt wird erlöscht der LED. Anhand der oben genannten Anweisungen über den vom LED angegebenen Status kannst du leicht prüfen, ob das Produkt erfolgreich konfiguriert wurde.

6.6 Löschen des Gerätes aus der Applikation 1) Wähle "Remove Device/Gerät löschen", um das Gerät aus dem Konto zu entfernen. Wähle "Restore manufacturer Defaults/Auf Werkeinstellungen zurücksetzen" aus, um das Gerät aus dem Konto und die Geschichte zu löschen.

| <                                                    |                      | ¢                        |
|------------------------------------------------------|----------------------|--------------------------|
| Teller Door / Window Sense<br>2                      | ~                    | Tellur Door / Wind       |
| Device Info                                          |                      | Louise belo              |
| Tao-to-Run and Automation                            |                      | Top-to-Nur and Nuhomator |
|                                                      |                      | Represent National Local |
| O 🔭 📕                                                |                      | 0 *                      |
| Ana Google #177                                      |                      | Area Graph<br>Areas      |
|                                                      |                      | 10mm                     |
| have devices.                                        |                      | Ebure destroys           |
| ANN BOAD                                             |                      | Done Goup                |
| hij & Peerlinetk                                     |                      | Flaif & Presidents       |
| add to home access                                   |                      | Add to frame assess      |
| the Reference in                                     | (3.50x <sup>-)</sup> | Over The Network         |
| Denk for Fernance Update (resource interfaces etc. ) |                      | Classman                 |
| Renow Design                                         |                      | Reconnect and w          |
|                                                      |                      |                          |

 Nach dem Löschen des Gerätes oder Zurücksetzen auf Werkeinstellungen, wiederhole die Konfigurationsschritte in dein Konto.

#### 7. INSTALLATION DES PRODUKTES UND PRÜFUNG DES BETRIEBSZUSTANDES

7.1 Die magnetische Komponente muss in einer Entfernung von 10 mm vom Gerät installiert werden.

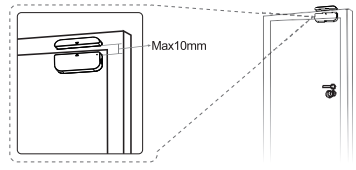

#### BEMERKUNG:

 Dieser Sensor muss nicht direkt auf oder in der N\u00e4he des Metallrahmens des Fensters oder der T\u00fcr montiert werden, weil er deren Signalen st\u00f6ren kann

2. Dieser Sensor muss nur im Inneren und fern von Wasser oder anderen Unwetterbedingungen montiert werden.

7.2 Benutze eine der folgenden Methoden, um das Gerät zu montieren:

#### Durch Kleben

1) Klebe ein doppelseitiges Klebeband an die beiden Komponenten des Gerätes

2) Klebe das Gerät in den Rahmen des Fensters oder der Tür. 3) Klebe die magnetische Komponente des Gerätes an das Fenster oder an die Tür, aber nicht mehr als 10 mm vom Sensor entfernt.

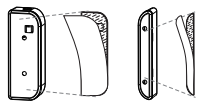

#### BEMERKUNG:

1. Reinige die Oberfläche, auf der du das Gerät kleben möchtest; jede Staubpartikel kann die Klebekraft des Klebstoffes reduzieren.

#### Durch Befestigung mit Schrauben

1) Beseitige den Deckel des Gerätes durch Drücken der Entriegelungstaste und den Magnetdeckel.

 2) Befestige den Deckel der Batterie anhand der Schrauben direkt auf dem Rahmen des Fensters oder der Tür;
 3) Behalte die Montagezeichen und stelle sicher, dass die

beiden Komponenten nebeneinander liegen;

 Befestige die magnetische Komponente des Gerätes an das Fenster oder an die Tür, aber nicht mehr als 10 mm vom Gerät entfernt;

5) Montiere das Gerät auf dessen Deckel;

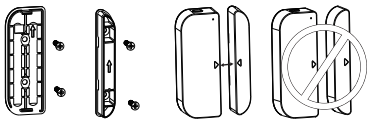

7.3 Wechsel der Batterie und des WFi-Netzwerkes Falls die Batterie verbraucht ist oder das WFi-Netzwerk geändert wurde, kannst du das Gerät zwecks des Batteriewechsels oder für die erneute Konfigurierung im Netzwerk demontieren.

Drücke und halte die Entriegelungstaste gedrückt, um das Gerät vom Deckel abzunehmen und lasse den Deckel auf dem Rahmen, auf dem er montiert ist. Nach dem Wechsel der Batterie, montiere den Sensor zurück.

7.4 Wie testest und prüfst du den Betriebszustand des Gerätes:

 Öffne/schließe das Fenster oder die Tür, um die magnetische Komponente vom Gerät zu entfernen/nähern und wenn der LED einmal blau leuchtet und die Änderungen in der Applikation anzeigt.

2) Öffne den Deckel des Gerätes; der LED sollte einmal blau leuchten und in der Applikation solltest du eine Meldung über die Manipulation des Sensors erhalten.

Für die Synchronisierung mit Amazon Alexa: 1. Gehen Sie in den Hauptmenü der Alexa-Applikation ein 2. Wählen Sie die "Skills"-Funktion

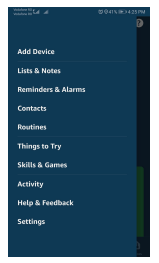

 Suchen Sie Tellur Smart in der Liste der Applikationen

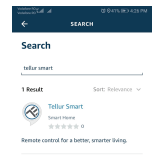

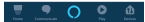

4. Wählen Sie die Tellur Smart Applikation und drücken Sie Aktivieren/Enable

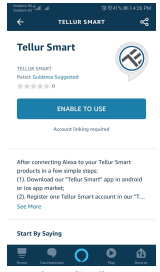

5. Fügen Sie die Registrierungsdaten für die Tellur Smart Applikation hinzu.

6. Sie schließen gerade die Alexa-Integration ab. Jetzt können Sie die hinzugefügten Geräte mithilfe der Alexa-Funktionen steuern. Es wird empfohlen, die Namen der Geräte so einfach wie möglich einzustellen, damit sie von Alexa leicht erkannt werden können.

7. Für die Kontrolle der Smart-Geräte müssen die Befehle einfach sein.

Z.B:

"Alexa, turn off bed room light" "Alexa, turn on bed room light" "Alexa, dim down bed room light" "Alexa, set bed room light to red"

### Konto anknüpfen in Home Control

1. Gehen Sie zur Google Home Startseite und geben Sie "+" ein.

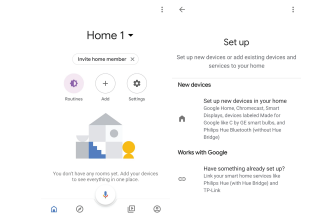

2. Suche in der Liste. In das neu geöffnete Fenster wähle deine Region aus, gebe den Namen des Kontos ein, mit dem du dich registriert hast und das Passwort und danach wähle "Jetzt verbinden" aus. Nachdem du die Kameras an deine Geräte zuweist, werden diese in dem Zentralmenü der Applikation aufgelistet.

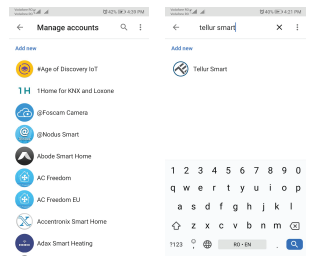

Steure deine Smart-Geräte durch Google Home. Für das Gerät "Licht Schlafzimmer" kannst du folgendes Szenario anwenden:

 Ok Google, schalte das Licht im Schlafzimmer ein/aus

• Ok Google, stelle die Lichtstärke auf 50% für das Gerät Licht Schlafzimmer ein

• Ok Google, erhöhe die Stärke für Licht Schlafzimmer

 Ok Google, reduziere die Leuchtstärke für Licht Schlafzimmer

 Ok Google, stelle das Licht Schlafzimmer in Rot um.